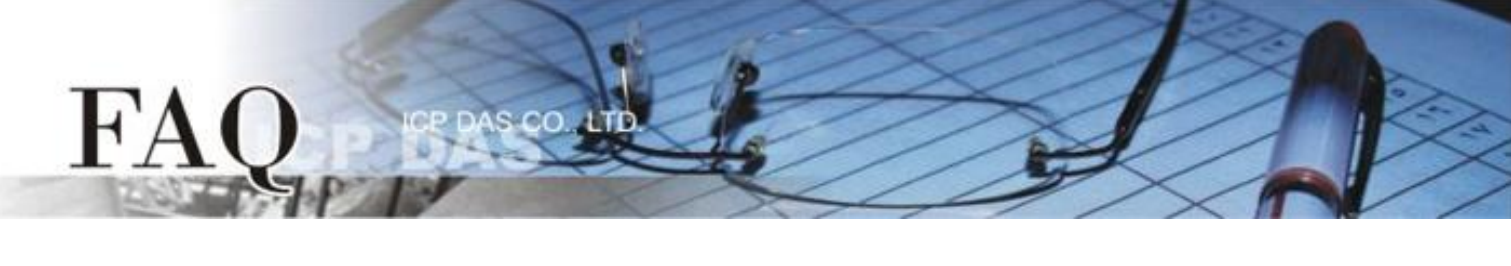

|                   | 🗆 tDS 🛛 tGW |  | □ PETL/tET/t | PET 🛛 DS/PDS/PP | DS 🛛 tM- | 🗆 tM-752N        |  |
|-------------------|-------------|--|--------------|-----------------|----------|------------------|--|
| 分類/Classification | □ I/O Card  |  | UVXC Card    | □ VxComm        | 🗹 Oth    | 🗹 Other (M-7026, |  |
|                   |             |  |              |                 | DCON     | , LabVIEW)       |  |
| 作者/Author         | Tammy       |  | 日期/Date      | 2015-05-14      | 編號/NO.   | FAQ-020          |  |

## 問: 如何在 LabVIEW 環境下使用 DCON 命令存取 M-7026?

## 答: 請依照下列步驟來執行:

**步驟1:**安裝 DCON Utility Pro到您的電腦·然後執行 DCON Utility Pro將M-7026 模組設定為"DCON"協定。DCON Utility Pro下載位置: <u>ftp://ftp.icpdas.com/pub/cd/8000cd/napdos/driver/dcon\_utility/old/</u>

1. 單擊 "COM Port" 按鈕來選擇 M-7026 連接至您電腦的 COM Port 碼 (如·COM7)·然後依據 M-7026 在相關欄位來配置適合的 Baud Rate、Protocol、Checksum 及 Format 設定值, 再按 "OK" 按鈕。

| DCON Utility Pro V 2.0.0.3                                                      | ×           |
|---------------------------------------------------------------------------------|-------------|
|                                                                                 |             |
| Stall Audiess Comport Option                                                    |             |
| ID  Address    7026  1[1h]    COM Port  Timeout    COM7  200                    | 3*DI (mA,V) |
| Baud Rate Protocol Checksum Format                                              |             |
| ☑ 11520                                                                         |             |
| Ø 9600 □ 4800 □ 2400 □ 1200                                                     |             |
| OK Cancel                                                                       |             |
| COM:7    Parity [N,8,1]    Address:2[02h]    Baud Rate:9600    Checksum:Disable | 1           |

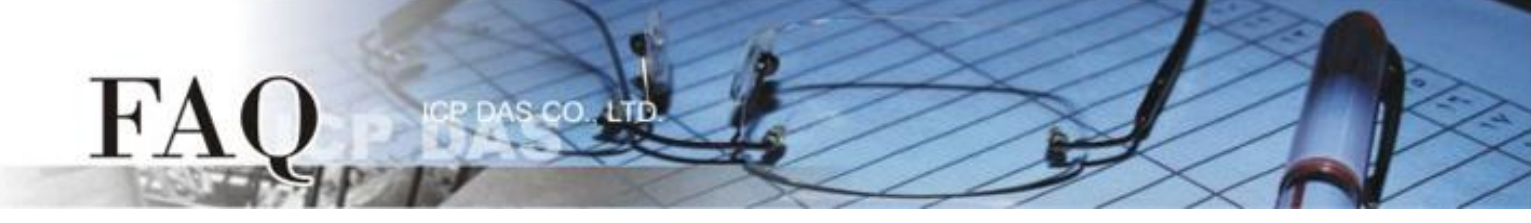

2. 單擊 "Start Search" 按鈕來開始搜尋 M-7026。當 M-7026 被搜尋到時,將會在 DCON 視窗中顯示 出來。

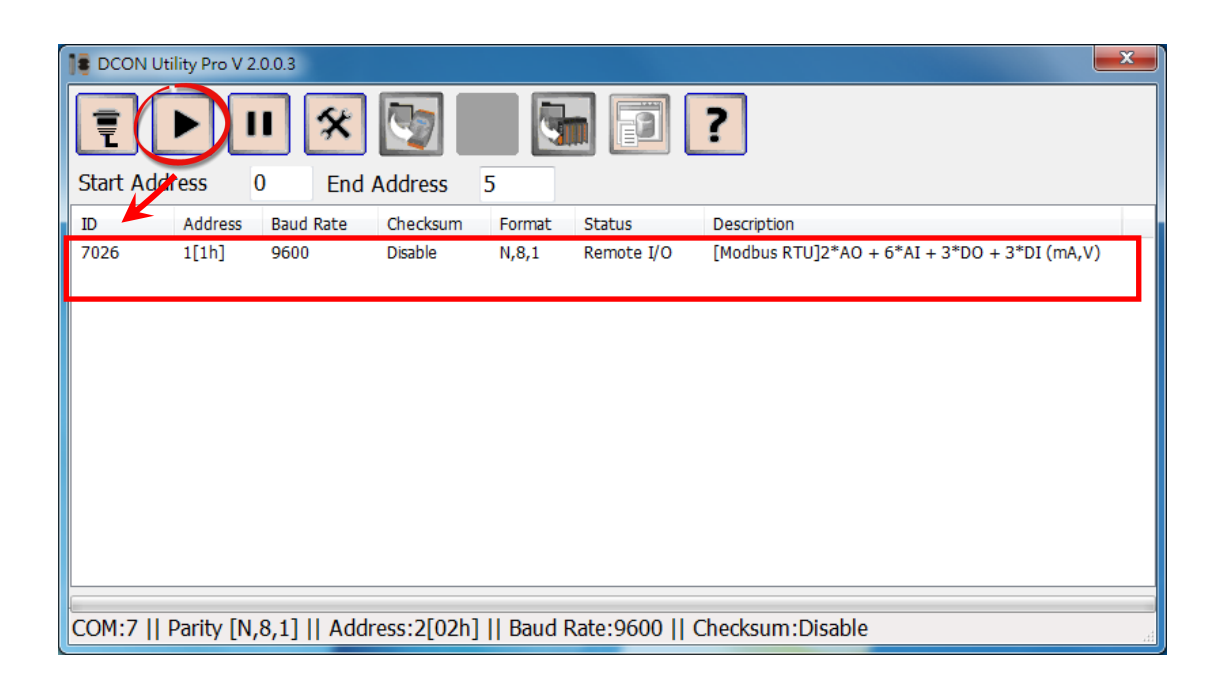

3. 單擊 "Stop Search" 按鈕來停止搜尋。

| Start Address       | 0 End A        | Address    | ,<br>,   |               | ?                                            |
|---------------------|----------------|------------|----------|---------------|----------------------------------------------|
| ID Address          | Baud Rate      | Checksum   | Format   | Status        | Description                                  |
| 7026 1[1h]          | 9600           | Disable    | N,8,1    | Remote I/O    | [Modbus RTU]2*AO + 6*AI + 3*DO + 3*DI (mA,V) |
| COM:7    Parity [N. | .8.1]    Addre | ess:2[02h] | I Baud R | ate:9600    C | Checksum:Disable                             |

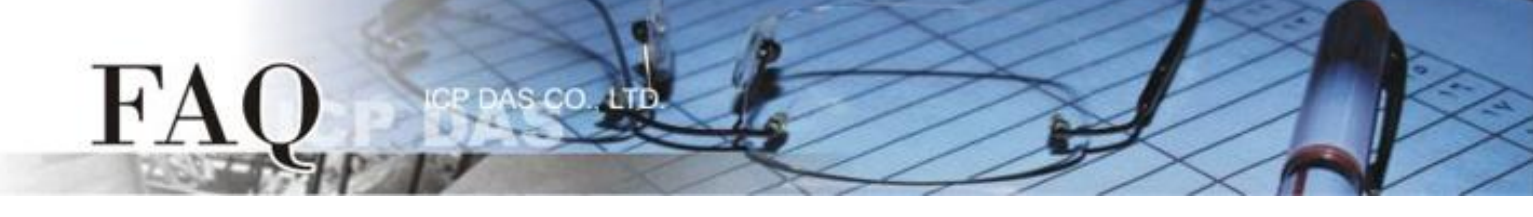

4. 雙擊模組名稱來開啟配置視窗。

| DCON Utility Pro V | 2.0.0.3   |            |       |            |                                              |
|--------------------|-----------|------------|-------|------------|----------------------------------------------|
| Start Address      | 0 End A   | ddress 5   |       |            | ?                                            |
| ID Address         | Baud Rate | Checksum F | ormat | Status     | Description                                  |
| 7026 1[1h]         | 9600      | Disable 1  | 1,8,1 | Remote I/O | [Modbus RTU]2*AO + 6*AI + 3*DO + 3*DI (mA,V) |
|                    |           |            |       |            |                                              |
|                    |           |            |       |            |                                              |
|                    |           |            |       |            |                                              |
|                    |           |            |       |            |                                              |
|                    |           |            |       |            |                                              |
|                    |           |            |       |            |                                              |
|                    |           |            |       |            |                                              |
|                    |           |            |       |            |                                              |
|                    |           |            |       |            |                                              |
|                    |           |            |       |            | i.                                           |

5. 單擊 "Configuration" 項目,從 "Protocol" 下拉式選擇中選擇 "DCON"。

| 7026 Firmware[0B01]                        |                    |                                                                   | × |
|--------------------------------------------|--------------------|-------------------------------------------------------------------|---|
| Configuration AO                           | AI DI H            | Host WDT About                                                    |   |
| Protocol                                   | DCON               |                                                                   |   |
| Address                                    | 1                  | OTH                                                               |   |
| Baud Rate                                  | 9600               | •                                                                 |   |
| Parity                                     | N,8,1-None Parity  | •                                                                 |   |
| Checksum                                   | Disable            | v                                                                 |   |
| Analog Format                              | Engineering Format | •                                                                 |   |
| Fast Mode                                  | Normal Mode        | ×                                                                 |   |
| Response Delay<br>Reverse DI State<br>Exit | 0 ms               | Set Module Configurations                                         |   |
| 下午 01:38 ::GET CH2 A                       | I ALARM ENABLE     | STATUSED1 01 01 42 00 01 5C 22 1-E01 01 01 00 51 88 1-E32 ms]=>OK |   |
|                                            |                    |                                                                   |   |

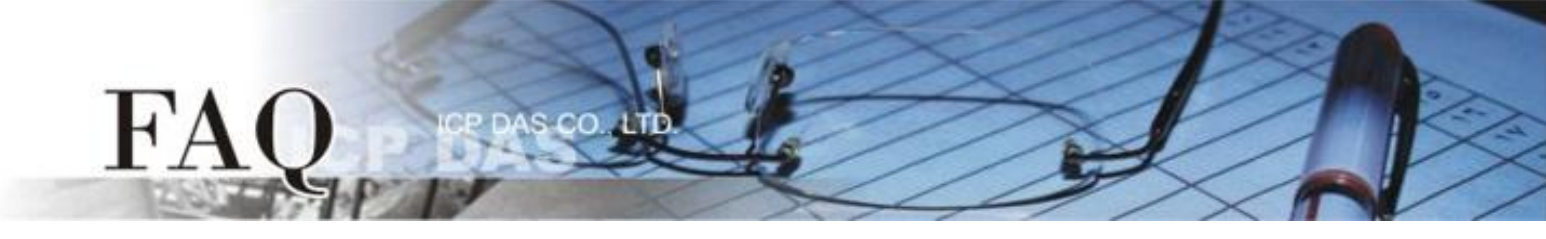

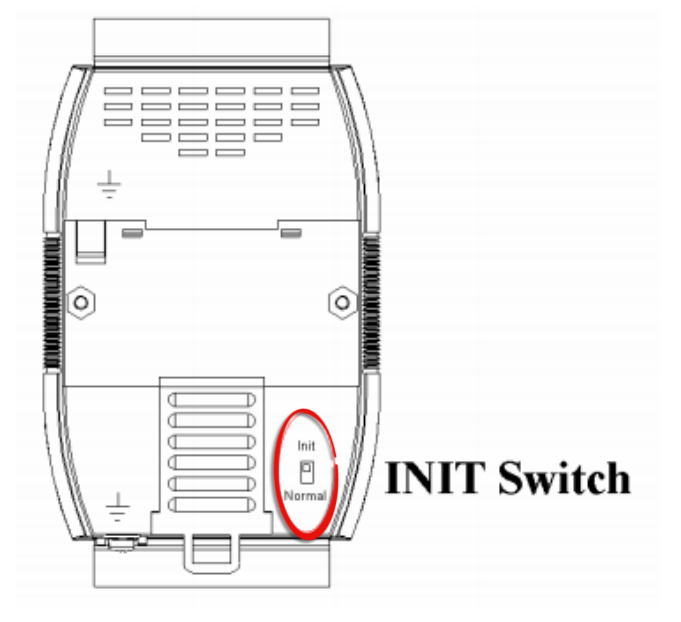

6. 檢查確認 M-7026 的 "INIT Switch" 開關為 "Init" 位置。

## 7. 單擊 "Set Module Configurations" 按鈕。

| 7026 Firmware[0B01]  |                                                                                  | x |
|----------------------|----------------------------------------------------------------------------------|---|
| Configuration AO     | AI DI Host WDT About                                                             |   |
| Protocol             | DCON -                                                                           |   |
| Address              |                                                                                  |   |
| Baud Rate            | 9600 🗸                                                                           |   |
| Parity               | N,8,1-None Parity 🚽 🗸                                                            |   |
| Checksum             | Disable 👻                                                                        |   |
| Analog Format        | Ingineering Format 🛛 👻                                                           |   |
| Fast Mode            | Iormal Mode 🗸 🗸                                                                  |   |
|                      |                                                                                  |   |
| Response Delay       | 0 ms Set Module Configurations                                                   |   |
| 🔲 Reverse DI State   | Set House configurations                                                         |   |
|                      |                                                                                  |   |
|                      |                                                                                  |   |
|                      |                                                                                  |   |
|                      |                                                                                  |   |
|                      |                                                                                  |   |
| Exit                 |                                                                                  |   |
| 下午 01:38 ::GET_CH2_A | ALARM_ENABLE_STATUS[01 01 01 42 00 01 5C 22 ]; [01 01 01 00 51 88 ]; [32 ms]=>OK | æ |

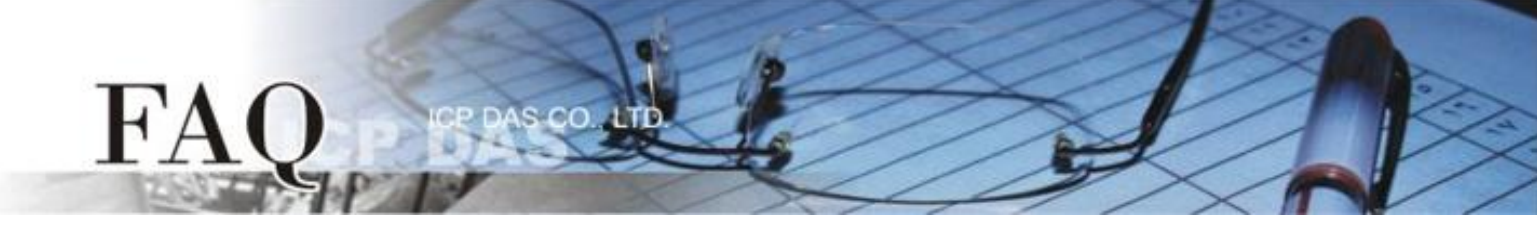

8. 將顯示 "Setting Communication Parameters OK:" 對話框,單擊 "確定" 按鈕。

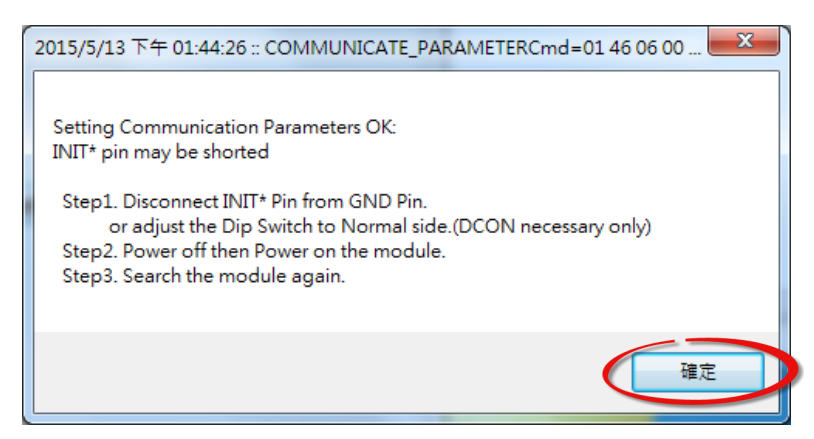

- 9. 將 M-7026 的 "INIT Switch" 開闢調整至 "Normal" 位置。
- 10. 將 M-7026 模組斷電再供電開機,使 M-7026 在 "Normal"模式。

![](_page_4_Picture_5.jpeg)

11. 再次搜尋 M-7026 模組,在 "Description" 區域確認顯示 "[DCON]" 訊息,代表 M-7026 模組已 變更為 DCON 協定,然後離開 DCON Utility Pro。

![](_page_4_Figure_7.jpeg)

![](_page_5_Picture_0.jpeg)

## 步驟 2: 執行 DO\_M-7026.vi 範例程式。

- 依據 M-7026 模組在 "Module Setting" 配置區域,輸入 M-7026 連接至您電腦的 COM Port 碼,再 輸入適當的 Baud Rate 值、 Parity 值、Data Bit 值及 Stop Bit 值。
- 2. 在 "Send Request Command" 欄位輸入 Request 命令: @01DO03 →代表設定 DO0 及 DO1 為 ON。
  @01DO01 →代表設定 DO0 為 ON。
  @01DO03 →代表設定 DO0 及 DO1 為 ON。
  @01DO07 →代表設定 DO0 、 DO1 及 DO2 為 ON。
- 3. 單擊 "Send Command" 按鈕。
- 4. 在 "Response Data" 欄位檢查回應訊息: !01 → 代表成功

| DO_M-7026.vi                                                                                                    |   |
|----------------------------------------------------------------------------------------------------|---|
| File Edit View Project Operate Tools Window Help                                                                                                    | ? |
| Module setting<br>Open Port Number<br>\$7<br>BaudRate<br>\$9600<br>Parity (0: none)<br>none parity 0<br>Data Bit (8)<br>\$8<br>stop bit (0: 1 stop bit)<br>1 stop bit 0<br>Exit |   |
|                                                                                                    | ✓ |

![](_page_6_Picture_0.jpeg)

- 5. 在 "Send Request Command" 欄位輸入 Request 命令: @01DI →代表讀取狀態
- 6. 單擊 "Send Command"按鈕。
- 7. 在 "Response Data" 欄位檢查回應訊息: !010<u>03</u>00 → 代表回應 DO Read back 值

| <b>DO_M-7026.vi</b><br>File Edit View Proje | ct Operate Tools Window Help |   |
|---------------------------------------------|------------------------------|---|
| File Edit View Project                      | ct Operate Tools Window Help |   |
| <                                           |                              | ✓ |

注意: 詳細關於 DCON 協定命令,請參考到 M-7026 使用手冊的第2章 "DCON Protocol"。使用手冊 下載位置: <u>http://ftp.icpdas.com/pub/cd/8000cd/napdos/7000/manual/m7026\_user\_manual.pdf</u>